## CÓMO DESCARGAR RECIBO DE HABERES

- 1 Dirigirse al sitio Web de afiliados en https://afiliados.previsionsocial.com.ar
- 2 Ingrese su Nro. de Beneficiario y la contraseña y haga clic en la tecla "enter".
- 3 Usted se encuentra ahora en el sitio de Beneficiarios.
  Desde aquí puede bajar sus recibos de sueldo haciendo clic en la flecha azul .

## Si usted no tiene una contraseña creada (o la ha olvidado):

- 1 Ingrese al sitio Web de afiliados en https://afiliados.previsionsocial.com.ar
- 2 Haga clic en "Registrarse".
- 3 Ingrese el Nro. de Beneficiario.
- 4 Ingrese los datos personales solicitados (Fecha de Nacimiento y DNI).
- 5 En el último paso podrá ingresar una contraseña.

*(Esta contraseña es la que de aquí en adelante deberá utilizar junto con el Nro. de Beneficiario para ingresar).* 

6 Usted se encuentra ahora en el sitio de Beneficiarios. Desde aquí puede bajar sus recibos de sueldo haciendo clic en la flecha azul 🛃 .

## Si usted no conoce su número de Beneficiario:

Debe buscar el número de cuatro dígitos que figura en su recibo de sueldo como "N° INT." A la izquierda de la Fecha de Ingreso. A este número se le debe agregar una letra "B" para indicar que es un Beneficiario de la Caja. Por ejemplo, si en N° INT figura "1235" se debe ingresar B1235.

¡Muchas gracias! La Caja de Previsión

| acibo Li  | midación de Haberes          |                           |                  |
|-----------|------------------------------|---------------------------|------------------|
| Cecibo bi | IDENTIFICACION               | Nº INT.                   | FECHA DE INGRESO |
| Nro       | o. de beneficiario B123      | $5 \rightarrow 1235 0$    | 1/07/2002        |
|           | CATEGORIA                    | CULUDAI                   | REM BASICA       |
|           | a to Konstand                |                           |                  |
| PENS      | UNIDADES SUJEYASARETENCIONES | REMUNERACIONES<br>EXENTAS | DESCUENTOS       |
|           | 753                          | 31.00                     |                  |
|           |                              |                           |                  |

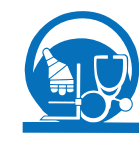

SISTEMA DE CAJA DE PREVISIÓN SOCIAL PARA MÉDICOS Y BIOQUÍMICOS DE ENTRE RÍOS Córdoba 439 - Tel/Fax: (0343) 4230524 - 4219956 (3100) Paraná - Entre Ríos